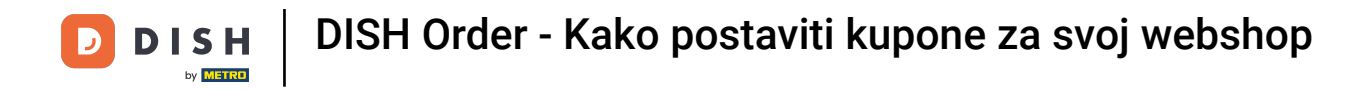

#### Dobrodošli na DISH Nadzornu ploču za narudžbe . Kliknite Kuponi pod Marketingom .

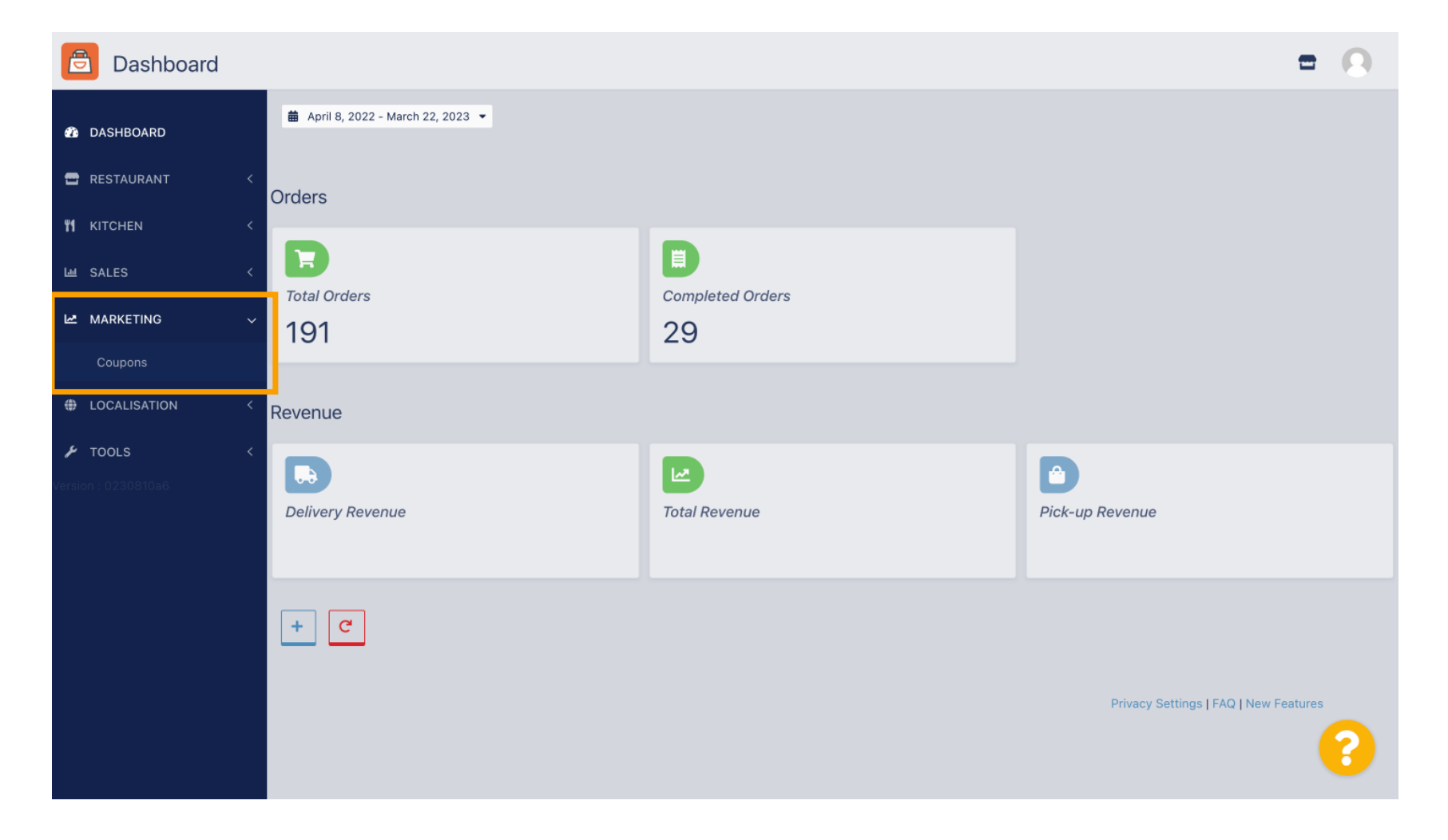

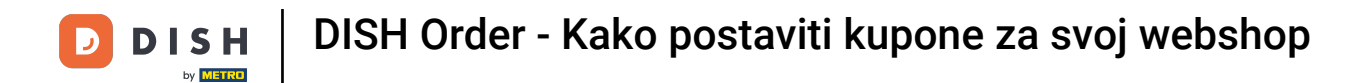

## • Kliknite +Novo za izradu kupona ili kliknite na ikonu olovke za podešavanje.

| Coupons             |             |           |      |          |               | = 0                       |
|---------------------|-------------|-----------|------|----------|---------------|---------------------------|
| DASHBOARD           | + New       | 🗃 Delete  |      |          |               | T                         |
| 🖀 RESTAURANT 🛛 <    |             | NAME      | CODE | DISCOUNT | VALIDITY      | STATUS 🚔                  |
| <b>т</b> кітснем <  | . /         |           |      |          |               |                           |
| 냄 SALES <           | . /         |           |      |          |               |                           |
| 🗠 MARKETING 🗸 🗸     |             |           |      |          |               |                           |
| Coupons             | . /         |           |      |          |               |                           |
|                     |             |           |      |          |               |                           |
| # TOOLS             |             |           |      |          |               |                           |
| Version : 0230810a6 |             |           |      |          |               |                           |
|                     |             |           |      |          |               |                           |
|                     |             |           |      |          |               |                           |
|                     |             |           |      |          | Privacy Setti | ings   FAQ   New Features |
|                     | ltems Per P | age 100 - |      |          |               | 8                         |

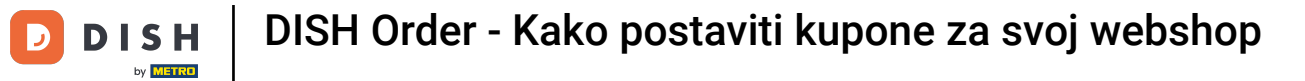

## **Prvo unesite naziv kupona**.

| Coupon Create    | = 0                                                 |
|------------------|-----------------------------------------------------|
| 🍪 DASHBOARD      | Save & Close                                        |
| 🖶 RESTAURANT 🛛 < | Coupon History                                      |
| YI KITCHEN <     | New campaign                                        |
| 네 SALES <        |                                                     |
| 🗠 MARKETING 🗸 🗸  | Name Description                                    |
| Coupons          |                                                     |
| ⊕ LOCALISATION < | Promote this coupon in the webshops coupons section |
| <b>≁ TOOLS</b>   | Promote this coupon in your webshops menu section   |
|                  | Code                                                |
|                  |                                                     |
|                  | No code required                                    |
|                  | Customer gets                                       |
|                  | <b>?</b>                                            |

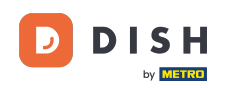

Т

Opišite svoju vrstu popusta u polju Opis . Napomena: Uvjete otkupa napišite i ovdje kako bi vaš kupac bio obaviješten o uvjetima.

| Coupon Cr                 | eate |                                                     | = 0                                                  |
|---------------------------|------|-----------------------------------------------------|------------------------------------------------------|
| 🙆 DASHBOARD               |      | Save & Close                                        |                                                      |
| 🖀 RESTAURANT              |      | Coupon History                                      |                                                      |
|                           |      | New campaign                                        |                                                      |
| ய SALES                   |      |                                                     |                                                      |
| MARKETING                 |      | Name<br>Free Softdrink                              | Description<br>At 20€ order value, a softdrink gift. |
| Coupons                   |      |                                                     |                                                      |
| LOCALISATION              |      | Promote this coupon in the webshops coupons section |                                                      |
| TOOLS Version : 0230810a6 |      | Promote this coupon in your webshops menu section   |                                                      |
|                           |      | Code                                                |                                                      |
|                           |      | No code required                                    |                                                      |
|                           |      | Customer gets                                       |                                                      |
|                           |      |                                                     |                                                      |

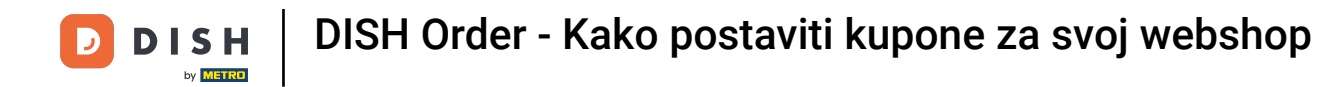

Ovdje možete izabrati gdje će vaši kuponi biti prikazani klikom na potvrdne okvire. Napomena: možete vidjeti primjere ovoga u sljedeća dva koraka.

| Coupon Create       |                                                     | = 0                                                                                                    |
|---------------------|-----------------------------------------------------|----------------------------------------------------------------------------------------------------|
| 🕉 DASHBOARD         | Save Save & Close                                   |                                                                                                    |
| 🖶 RESTAURANT 🛛 <    | Coupon History                                      |                                                                                                    |
| <b>үү</b> кітснем < | New campaign                                        |                                                                                                    |
| لط SALES <          |                                                     | Provide and the second second s |
| 🗠 MARKETING 🗸 🗸     | Name<br>Free Softdrink                              | At 20€ order value, a softdrink gift.                                                                                                    |
| Coupons             |                                                     | When using this coupon, please add softdrink in the order                                                                                                    |
| ⊕ LOCALISATION <    | Promote this coupon in the webshops coupons section |                                                                                                    |
|                     | Promote this coupon in your webshops menu section   |                                                                                                    |
|                     | Code                                                |                                                                                                    |
|                     | No code required                                    |                                                                                                    |
|                     | Customer gets                                       |                                                                                                    |
|                     |                                                     | ?                                                                                                    |

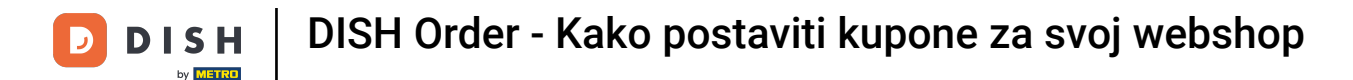

Ovdje ćete vidjeti svoj kupon ako koristite opciju "Promovirajte ovaj kupon u odjeljku izbornika svoje web trgovine ". Napomena: Ovdje se može prikazati samo jedan kupon.

|                                                                                   |                                                                                                    |                                                 |             | English<br>View Menu Login Register |
|-----------------------------------------------------------------------------------|----------------------------------------------------------------------------------------------------|-------------------------------------------------|-------------|-------------------------------------|
|                                                                                   | <b>Restaurant open for</b><br>Local orders:<br>Online orders (Delivery):<br>Online orders (Pick up): | 00:00 - 22:00<br>00:00 - 23:59<br>00:00 - 23:59 |             |                                     |
| Your order settings<br>♥ Pick-up                                                  |                                                                                                    |                                                 | <u>Edit</u> | Your Order                          |
| • As soon as possible (8 min)                                                     |                                                                                                    |                                                 | _           | Add menu items to your cart.        |
| Menu Working Hours Info      Free Softdrink      At 206 order value a softdrink s | Coupons Allergens                                                                                    | drink in the order                              | _           | Checkout                            |
| Code: No code required.                                                           | ne when using this coupon, please and sore                                                           | annik in the order                              |             |                                     |
| All Starters Pizza D                                                              | rinks Desserts                                                                                       |                                                 |             |                                     |
| Starters                                                                          |                                                                                                    |                                                 | ^           |                                     |
| Salad                                                                             |                                                                                                    | € 5.0                                           | 0 +         |                                     |

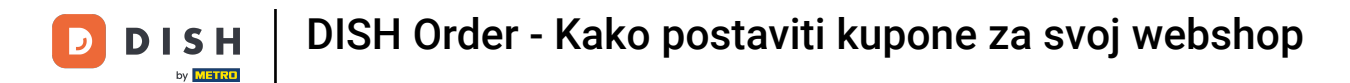

0

Ovdje ćete vidjeti svoj kupon ako koristite opciju " Promovirajte ovaj kupon u odjeljku kupona webshopa ". <mark>Napomena: Ovdje se može prikazati više kupona.</mark>

|                                                                                      |                                                                                                    |                                                 |            | View Menu Login Register | English 🗸 |
|--------------------------------------------------------------------------------------|----------------------------------------------------------------------------------------------------|-------------------------------------------------|------------|--------------------------|-----------|
|                                                                                      | <b>Restaurant open for</b><br>Local orders:<br>Online orders (Delivery):<br>Online orders (Pick up): | 00:00 - 22:00<br>00:00 - 23:59<br>00:00 - 23:59 |            |                          |           |
| Your order settings <ul> <li>Pick-up</li> <li>As soon as possible (8 min)</li> </ul> |                                                                                                    |                                                 | Edit       | Your Order               |           |
| Menu Working Hours I                                                                 | nfo <mark>Coupons</mark> Allergens                                                                   |                                                 |            | Add menu items to your   | cart.     |
| Free Softdrink<br>At 20€ order value, a sof<br>Code: FreeSoftdrink                   | drink gift. When using this coupon, please add                                                       | I softdrink in the order                        |            | Checkout                 |           |
|                                                                                      |                                                                                                    |                                                 |            |                          |           |
|                                                                                      | INFORMATION                                                                                          | DELIVERY PAYMEN                                 | IT METHODS |                          |           |
| Change Cookies Settings                                                              | Contact Us<br>Privacy Policy                                                                         |                                                 | SA PayPai  |                          |           |

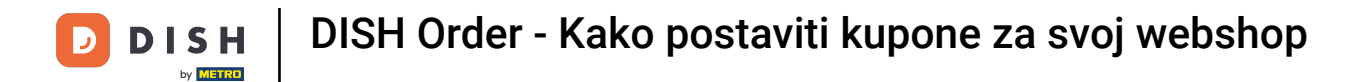

# Pod poljem Šifra također možete dodijeliti pojedinačni kod kuponu.

| Coupon C     | reate |                                                                                      | = 0                                   |
|--------------|-------|--------------------------------------------------------------------------------------|---------------------------------------|
| 🚯 DASHBOARD  |       | Coupon History                                                                       |                                       |
| 🚍 RESTAURANT | <     | New campaign                                                                         |                                       |
|              | <     | Name                                                                                 | Description                           |
| Ш SALES      | <     | Free Softdrink                                                                       | At 20€ order value, a softdrink gift. |
| MARKETING    | ~     |                                                                                      |                                       |
| Coupons      |       | Promote this coupon in the webshops coupons section                                  |                                       |
| LOCALISATION | <     | Promote this coupon in your webshops menu section                                    |                                       |
| 🖌 TOOLS      | <     |                                                                                      |                                       |
|              |       | Code           No code required                                                      | ]                                     |
|              |       | Customer gets Customer must add the quantity of items specified below to their cart. |                                       |
|              |       |                                                                                      | <b>?</b>                              |

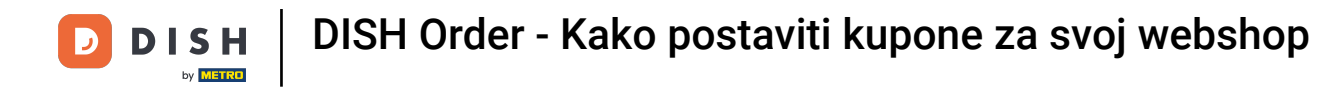

Ako je odabrana ova opcija "Kod nije potreban ", kupon se dodaje automatski kada narudžba odgovara zahtjevima.

| Coupon C     | Create | E                                                                                    | • • |
|--------------|--------|--------------------------------------------------------------------------------------|-----|
| DASHBOARD    |        | Coupon History                                                                       |     |
| 🖶 RESTAURANT | <      | New campaign                                                                         |     |
|              | <      | Name Description                                                                     |     |
| ய் SALES     | <      | Free Softdrink At 20€ order value, a softdrink gift.                                 |     |
| MARKETING    | ~      |                                                                                      | ti  |
| Coupons      |        | Promote this coupon in the webshops coupons section                                  |     |
|              | <      | Promote this coupon in your webshops menu section                                    |     |
| 🖌 TOOLS      | <      |                                                                                      |     |
|              |        | Code FreeSoftdrink No code required                                                  |     |
|              |        | Customer gets Customer must add the quantity of items specified below to their cart. |     |
|              |        |                                                                                      |     |

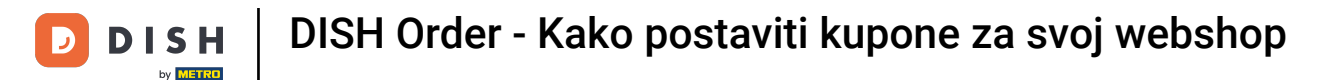

# Sada postavite vrstu promocije klikom na odgovarajuću funkciju Popust za narudžbu ili Popust za artikle. Napomena: kupac mora dodati količinu artikala navedenu u nastavku u svoju košaricu.

| Coupon Create    |                                                                        |                         | = 0            |
|------------------|------------------------------------------------------------------------|-------------------------|----------------|
| A DASHBOARD      | No code required                                                       |                         |                |
| 🖶 RESTAURANT 🛛 < |                                                                        |                         |                |
| ₩1 KITCHEN <     | Customer gets                                                          |                         |                |
| ഥ SALES 〈        | Customer must add the quantity of items specified below to their cart. | Discount type           | Discount Value |
| 🗠 MARKETING 🗸 🗸  | Order discount Item discount                                           | Fixed Amount Percentage | 0,00           |
| Coupons          |                                                                        |                         |                |
| LOCALISATION <   | Requirements                                                           |                         |                |
| 🖌 TOOLS <        |                                                                        |                         |                |
|                  | None     Total Amount     Items       Maximum coupon uses              |                         |                |
|                  |                                                                        |                         |                |
|                  | Redemptions                                                            | Customer Redemptions    |                |
|                  |                                                                        | U                       |                |
|                  |                                                                        |                         | 8              |

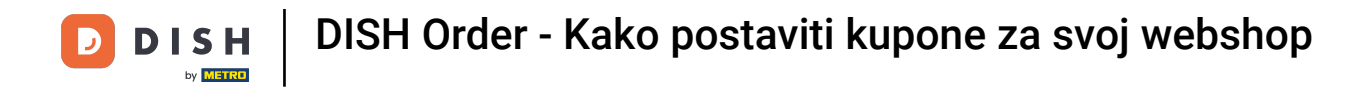

## Sada odaberite vrstu popusta između Besplatna stavka , Fiksni iznos ili Postotak .

| Coupon Create       | = 8                                                                     |
|---------------------|-------------------------------------------------------------------------|
| 🙆 DASHBOARD         | No code required                                                        |
| 🖶 RESTAURANT 🛛 <    |                                                                         |
| <b>भ</b> кітснем <  | Customer gets                                                           |
| ഥ SALES <           | Customer must add the quantity of items specified below to their cart.  |
| 🗠 MARKETING 🗸 🗸     | Promotion Type     Discount type       Order discount     Item discount |
| Coupons             | item Amount                                                             |
| H LOCALISATION <    | Applies to Select Item                                                  |
| 🖌 tools 🗸 <         | Category Menu Item Cake                                                 |
| Version : 0230810a6 | Requirement type         None       Total Amount         Items          |
|                     | ?                                                                       |

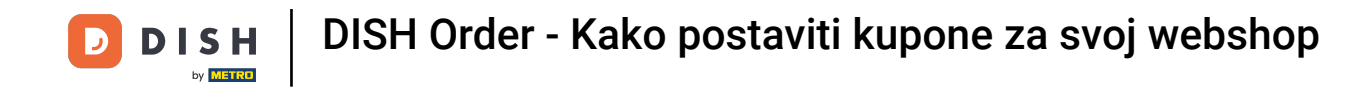

Kupon možete primjenjivati na jednu određenu stavku jelovnika ili najnižu vrijednost na jednu stavku jelovnika iz određene kategorije.

| Coupon Create       | = 0                                                                    |
|---------------------|------------------------------------------------------------------------|
| DASHBOARD           | No code required                                                       |
| 🖀 RESTAURANT 🛛 <    |                                                                        |
| <b>үү</b> кitchen < | Customer gets                                                          |
| ᇤ SALES 〈           | Customer must add the quantity of items specified below to their cart. |
| 🗠 MARKETING 🗸 🗸     | Promotion Type Discount type                                           |
| Coupons             | item Amount                                                            |
| ⊕ LOCALISATION <    | Applies to     Select Item       Category     Menu Item     Cake       |
| fersion : 0230810a6 | Requirement type         None       Total Amount         Items         |
|                     | <b>?</b>                                                               |

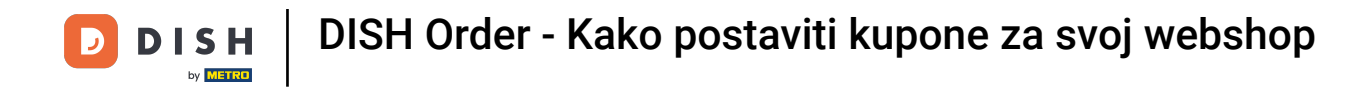

## Ovisno o tome koju ste opciju odabrali, sada odaberite željeni artikl .

| Coupon Cre   | ate |                               |                                           |   |               |                 |            | = 0  |
|--------------|-----|-------------------------------|-------------------------------------------|---|---------------|-----------------|------------|------|
| 🔹 DASHBOARD  |     | No code required              |                                           |   |               |                 |            |      |
| 🖶 RESTAURANT | <   |                               |                                           |   |               |                 |            |      |
|              | <   | Customer gets                 |                                           |   |               |                 |            | <br> |
| யே SALES     | <   | Customer must add the quantit | y of items specified below to their cart. |   |               |                 |            |      |
|              |     | Promotion Type                |                                           | ſ | Discount type | e               |            |      |
|              | Ť   | Order discount Item dis       | scount                                    |   | Free<br>item  | Fixed<br>Amount | Percentage |      |
| Coupons      |     |                               |                                           |   |               |                 |            |      |
| LOCALISATION | <   | Applies to                    | Select Item                               |   |               |                 |            |      |
| 🗲 TOOLS      | <   | Category Menu Item            | Starters                                  |   |               |                 |            | · ·  |
|              |     |                               | Starters                                  |   |               |                 |            |      |
|              |     |                               | Pizza                                     |   |               |                 |            |      |
|              |     | Requirements                  | Drinks                                    |   |               |                 |            |      |
|              |     |                               | Desserts                                  |   |               |                 |            |      |
|              |     | Requirement type              |                                           |   |               |                 |            |      |
|              |     | None Total Amount             | Items                                     |   |               |                 |            |      |
|              |     |                               |                                           |   |               |                 |            |      |
|              |     | Mandana                       |                                           |   |               |                 |            |      |
|              |     | Maximum coupon us             | es                                        |   |               |                 |            |      |
|              |     |                               |                                           |   |               |                 |            |      |
|              |     |                               |                                           |   |               |                 |            |      |

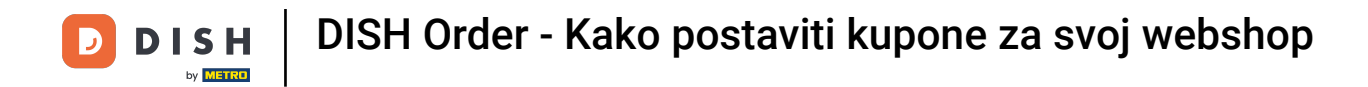

U Zahtjevima možete postaviti svoje uvjete za kupon klikom na određene stavke ili ukupne iznose.

| Coupon C                                     | reate  |                                                      |                                                         | = 0                                                                                                    |
|----------------------------------------------|--------|------------------------------------------------------|---------------------------------------------------------|----------------------------------------------------------------------------------------------------|
| 🕐 DASHBOARD                                  |        | Applies to<br>Category Menu Item                     | Select Item<br>Drinks                                   | •                                                                                                    |
| 😁 RESTAURANT                                 | <      |                                                      |                                                         |                                                                                                    |
| ₩ KITCHEN                                    | <      | Requirements                                         |                                                         |                                                                                                    |
| ய SALES                                      | <      |                                                      |                                                         |                                                                                                    |
|                                              | ~      | Requirement type           None         Total Amount | Items                                                   |                                                                                                    |
| Coupons                                      |        |                                                      |                                                         |                                                                                                    |
| <ul><li>LOCALISATION</li><li>TOOLS</li></ul> | <<br>< | Maximum coupon us                                    | es                                                      |                                                                                                    |
|                                              |        | Redemptions                                          |                                                         | Customer Redemptions                                                                                         |
|                                              |        | 0                                                    |                                                         | 0                                                                                                    |
|                                              |        | The total number of times this redemptions.          | coupon can be redeemed. Set to 0 to allow any number of | The number of times a specific customer can redeem this coupon. Set to 0 to allow any number of redemptions. |
|                                              |        | Validity                                             |                                                         |                                                                                                    |
|                                              |        | Order Restriction                                    |                                                         | Timeframe                                                                                                    |
|                                              |        |                                                      |                                                         | <b>8</b>                                                                                                    |

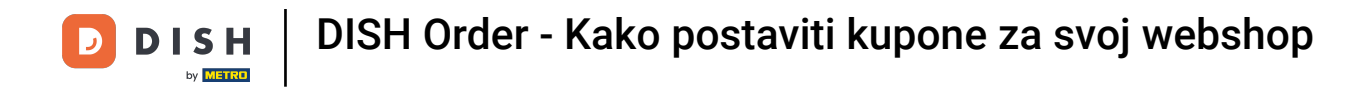

## Sada ovdje unesite minimalni ukupni iznos vašeg zahtjeva za vaučer.

| Coupon Create       |                                                                                                    | = 0                                                                                                    |
|---------------------|----------------------------------------------------------------------------------------------------|----------------------------------------------------------------------------------------------------|
| 🆚 DASHBOARD         | Applies to Select Item Category Menu Item Drinks                                                    | •                                                                                                    |
| 🚍 RESTAURANT 🛛 <    |                                                                                                    |                                                                                                    |
| <b>үү</b> кітснен < | Requirements                                                                                        |                                                                                                    |
| L SALES <           |                                                                                                    |                                                                                                    |
| MARKETING 🗸         | Requirement type                                                                                    |                                                                                                    |
| Coupons             |                                                                                                    |                                                                                                    |
| LOCALISATION <      | Minimum Total                                                                                       | ]                                                                                                    |
| 🖌 tools <           | · · · · · · · · · · · · · · · · · · ·                                                               |                                                                                                    |
|                     | Maximum coupon uses                                                                                 |                                                                                                    |
|                     | Redemptions                                                                                         | Customer Redemptions                                                                                            |
|                     | 0                                                                                                   | 0                                                                                                    |
|                     | The total number of times this coupon can be redeemed. Set to 0 to allow any number of redemptions. | The number of times a specific customer can redeem this coupon. Set to 0 to allow any number of<br>redemptions. |
|                     |                                                                                                    |                                                                                                    |
|                     |                                                                                                    | <b>?</b>                                                                                                    |

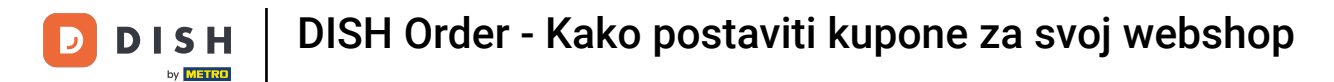

U odjeljku Maksimalne upotrebe kupona možete postaviti iznos za iskorištavanje bona kao i iskorištenja kupona.

| Coupon Cre        | ate |                                                                                                    | = 0                                                                                                    |
|-------------------|-----|----------------------------------------------------------------------------------------------------|----------------------------------------------------------------------------------------------------|
|                   |     | € 20                                                                                                |                                                                                                    |
| DASHBOARD         |     |                                                                                                    |                                                                                                    |
| 🖶 RESTAURANT      | <   | Maximum coupon uses                                                                                 |                                                                                                    |
| <b>YI</b> KITCHEN | <   |                                                                                                    |                                                                                                    |
|                   |     | Redemptions                                                                                         | Customer Redemptions                                                                                         |
| Left SALES        | <   | 0                                                                                                   | 0                                                                                                    |
| MARKETING         | ~   | The total number of times this coupon can be redeemed. Set to 0 to allow any number of redemptions. | The number of times a specific customer can redeem this coupon. Set to 0 to allow any number of redemptions. |
| Coupons           |     |                                                                                                    |                                                                                                    |
| LOCALISATION      | <   | Validity                                                                                            |                                                                                                    |
| 🖌 TOOLS           | <   |                                                                                                    |                                                                                                    |
|                   |     | Order Restriction                                                                                   | Timeframe                                                                                                    |
|                   |     | None Delivery Only Pick Up Only                                                                     | Forever Fixed Period Recurring                                                                               |
|                   |     | Whether to restrict the coupon to a specific order type.                                            |                                                                                                    |
|                   |     |                                                                                                    |                                                                                                    |
|                   |     | Status                                                                                              |                                                                                                    |
|                   |     | Enabled                                                                                             |                                                                                                    |
|                   |     |                                                                                                    |                                                                                                    |
|                   |     |                                                                                                    | Privacy Settings   FAQ   New Features                                                                        |
|                   |     |                                                                                                    | ?                                                                                                    |

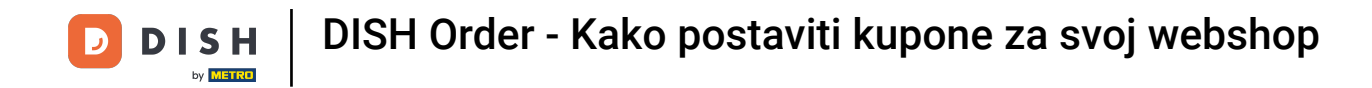

U odjeljku Valjanost možete postaviti ograničenje narudžbe da li je kupon ograničen na određenu vrstu narudžbe kao i vremenski okvir u kojem se može iskoristiti.

|                   | reate    |                                                                                                    | <b>= O</b>                                                                                                   |
|-------------------|----------|----------------------------------------------------------------------------------------------------|----------------------------------------------------------------------------------------------------|
|                   |          | € 20                                                                                                |                                                                                                    |
| DASHBOARD         |          |                                                                                                    |                                                                                                    |
| 🗃 RESTAURANT      | <        | Maximum coupon uses                                                                                 |                                                                                                    |
| <b>YI</b> KITCHEN | <        |                                                                                                    |                                                                                                    |
|                   | <i>,</i> | Redemptions                                                                                         | Customer Redemptions                                                                                         |
|                   | ì        | 0                                                                                                   | 0                                                                                                    |
| MARKETING         | ~        | The total number of times this coupon can be redeemed. Set to 0 to allow any number of redemptions. | The number of times a specific customer can redeem this coupon. Set to 0 to allow any number of redemptions. |
| Coupons           |          |                                                                                                    |                                                                                                    |
| LOCALISATION      | <        | Validity                                                                                            |                                                                                                    |
| 🖌 tools           | <        |                                                                                                    |                                                                                                    |
|                   |          | Order Restriction                                                                                   | Timeframe                                                                                                    |
|                   |          | None Delivery Only Pick Up Only                                                                     | Forever Fixed Period Recurring                                                                               |
|                   |          | Whether to restrict the coupon to a specific order type.                                            |                                                                                                    |
|                   |          |                                                                                                    |                                                                                                    |
|                   |          | Status                                                                                              |                                                                                                    |
|                   |          | Enabled                                                                                             |                                                                                                    |
|                   |          |                                                                                                    |                                                                                                    |
|                   |          |                                                                                                    | Privacy Settings   FAQ   New Features                                                                        |
|                   |          |                                                                                                    | 2                                                                                                    |
|                   |          |                                                                                                    |                                                                                                    |

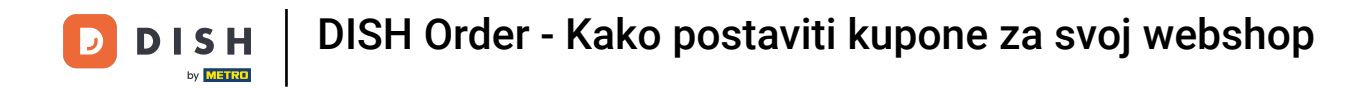

## Nakon što ste napravili sve postavke kliknite Spremi .

| Coupon Create       |                                                     | = 9                                                       |
|---------------------|-----------------------------------------------------|-----------------------------------------------------------|
| A DASHBOARD         | Save Save & Close                                   |                                                           |
| 🖶 RESTAURANT 🛛 <    | Coupon History                                      |                                                           |
| YI KITCHEN <        | New campaign                                        |                                                           |
| 네 SALES <           |                                                     |                                                           |
| 🗠 MARKETING 🗸 🗸     | Name                                                | Description At 20€ order value, a softdrink gift          |
| Coupons             |                                                     | When using this coupon, please add softdrink in the order |
| ⊕ LOCALISATION <    | Promote this coupon in the webshops coupons section | 70                                                        |
| 🖌 TOOLS <           |                                                     |                                                           |
| Version : 0230810a6 | Promote this coupon in your webshops menu section   |                                                           |
|                     | Code                                                |                                                           |
|                     | FreeSoftdrink                                       |                                                           |
|                     | No code required                                    |                                                           |
|                     | Customer date                                       |                                                           |
|                     |                                                     | 8                                                         |

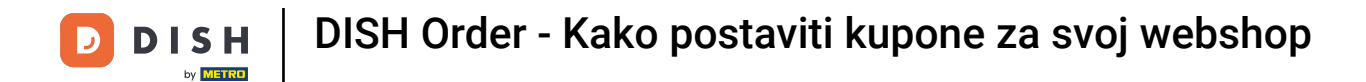

#### To je to, gotovi ste. Kupon je sada aktiviran u vašem webshopu.

| R                                                                             | <b>estaurant open for</b><br>Local orders:<br>Online orders (Delivery):<br>Online orders (Pick up): | 00:00 - 22:00<br>00:00 - 23:59<br>00:00 - 23:59 |      |                                                          |                    |
|-------------------------------------------------------------------------------|----------------------------------------------------------------------------------------------------|-------------------------------------------------|------|----------------------------------------------------------|--------------------|
| <b>Your order settings</b><br>Pick-up<br><b>D</b> As soon as possible (8 min) |                                                                                                    |                                                 | Edit | Your Order<br>– Coca Cola 0,41<br>Deposit (€ 0.20)       | € 4.50             |
| Menu Working Hours Info Coup                                                  | i <mark>ons</mark> Allergens                                                                        |                                                 |      | <ul><li>Pizza Calzone</li><li>Pizza Margherita</li></ul> | € 10.00<br>€ 10.00 |
| Free Softdrink<br>At 20€ order value, a softdrink gift. WI                    | nen using this coupon, please add                                                                   | softdrink in the order                          |      | FreeSoftdrink                                            | ~                  |
| code. Heesortainik                                                            |                                                                                                    |                                                 |      | Sub Total:<br>Coupon [FreeSoftdrink]: 🗙                  | € 24.50<br>-€ 4.50 |
|                                                                               |                                                                                                    |                                                 |      | Checkout                                                 | € 20.00            |

English

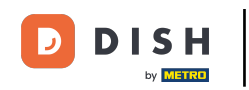

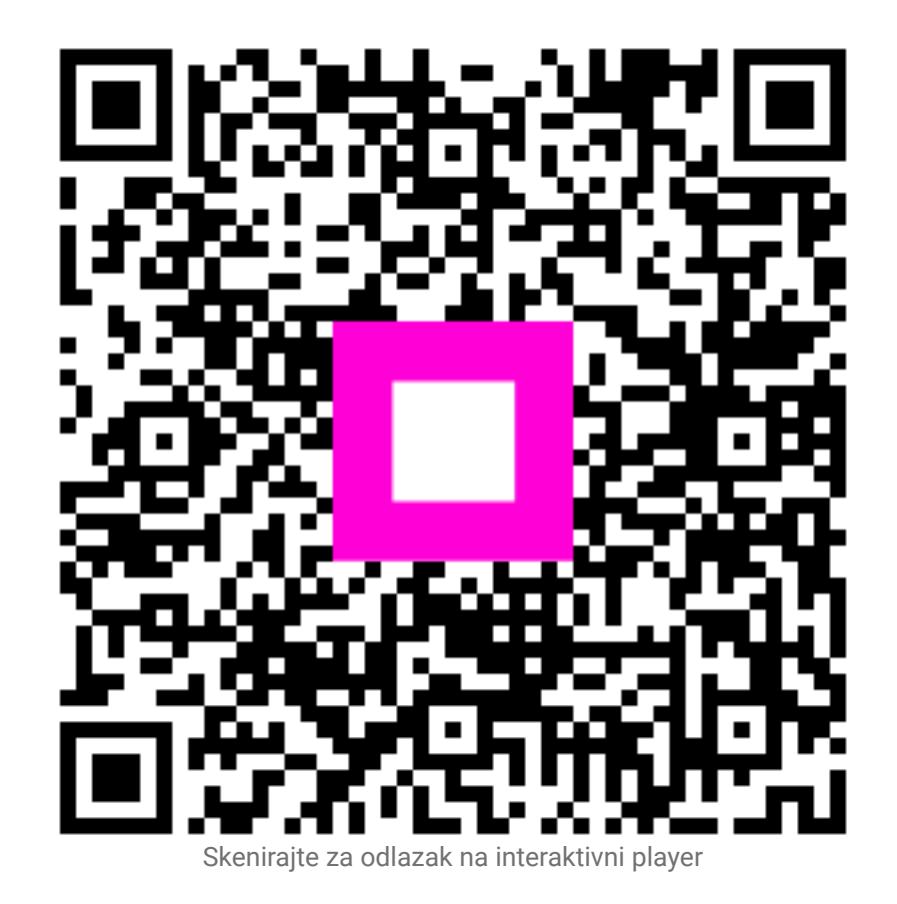